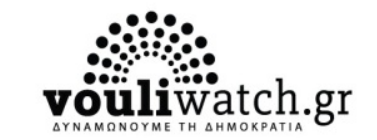

## Vouliwatch Οδηγός Χρήσης για Βουλευτή

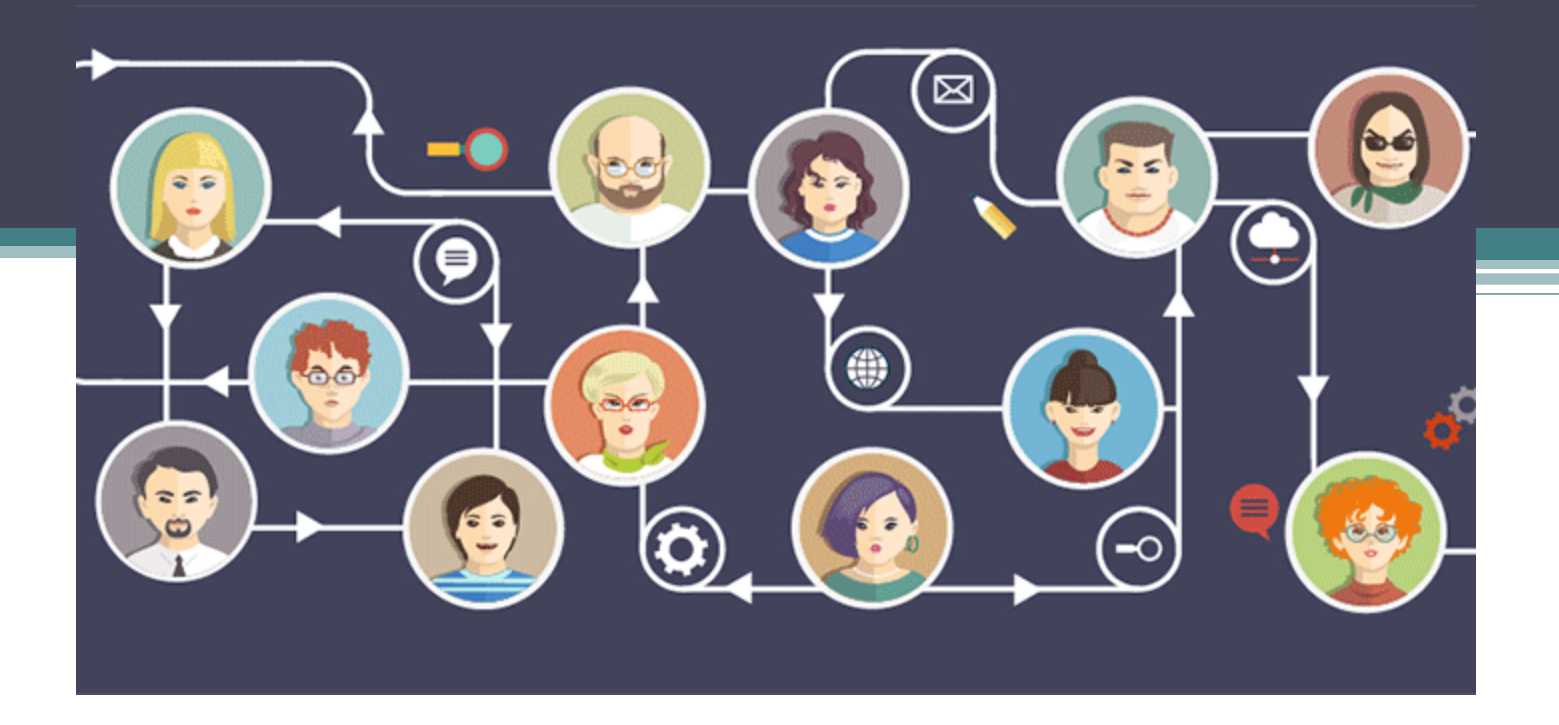

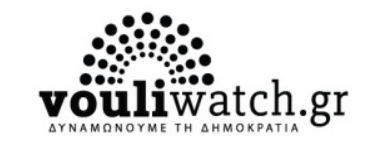

# Με χαρά σας παρουσιάζουμε τα ανανεωμένα προφίλ σας στην πλατφόρμα του Vouliwatch.

Πλέον, μπορείτε να διαχειρίζεστε το προφίλ σαν μία μικρή προσωπική ιστοσελίδα (microsite) όπου έχετε τη δυνατότητα να ενημερώνετε τους επισκέπτες της πλατφόρμας για την κοινοβουλευτική σας δραστηριότητα, τα Νέα σας αλλά και τα Οικονομικά σας.

Με τα νέα προφίλ του Vouliwatch, η αμεσότητα και η διαφάνεια στην επικοινωνία των μελών του Κοινοβουλίου και των πολιτών είναι εφικτή.

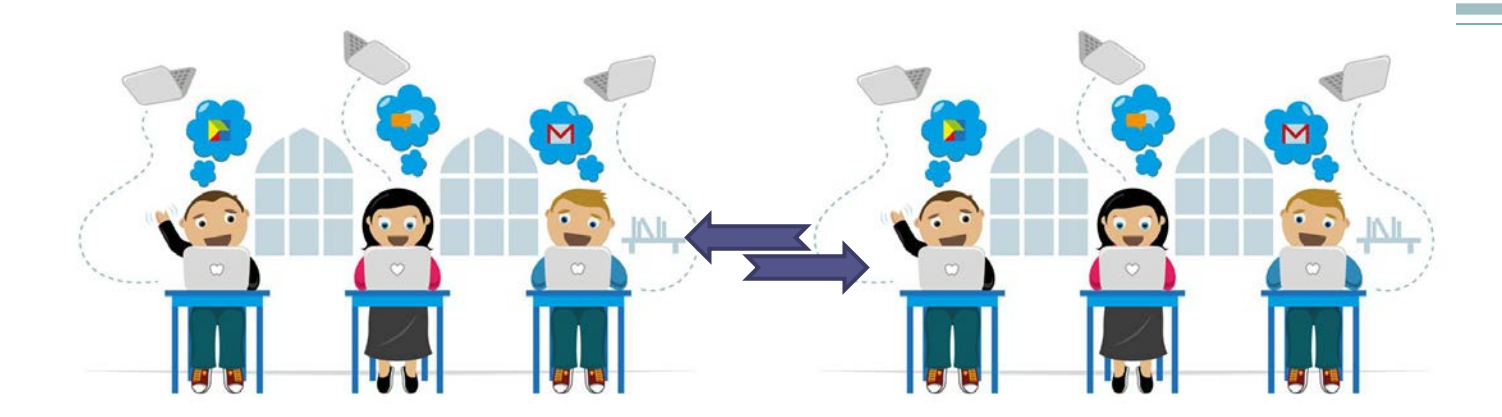

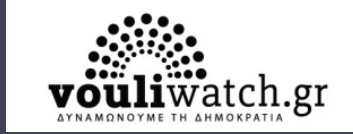

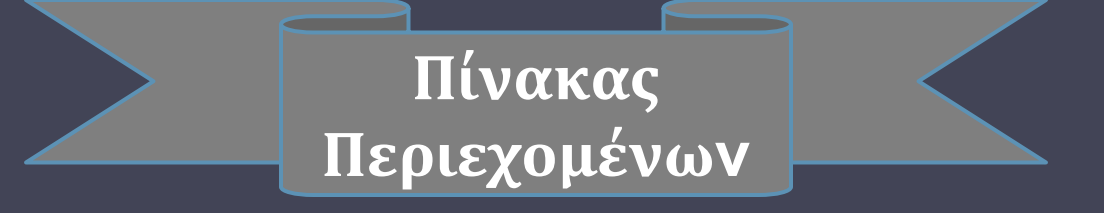

Πρόσβαση στο προσωπικό προφίλ σελ. 4-5 Διαχείριση Προφίλ, επιλογές Βουλευτή σελ. 6-7

| Επιλογή 1 <sup>η</sup> : Ενημέρωση Προφίλ  | σελ. 8-9    |
|--------------------------------------------|-------------|
| Επιλογή 2 <sup>η</sup> : Τα Νέα μου        | σελ. 10-12  |
| Επιλογή 2α: Ο Χάρτης μου                   | σελ. 13     |
| Επιλογή 3 <sup>η</sup> : Τα Οικονομικά μου | σελ. 14-15  |
| Επιλογή 4η: Απάντηση σε Ερωτήσεις πολιτών  | σελ. 16 -17 |

# Προσωπικό Προφίλ

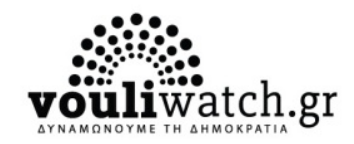

Πληκτρολογείτε τη διεύθυνση: <u>www.vouliwatch.gr</u>. Για να εισέλθετε στο προσωπικό προφίλ του βουλευτή, επιλέγετε 'Είσοδος/Εγγραφή'

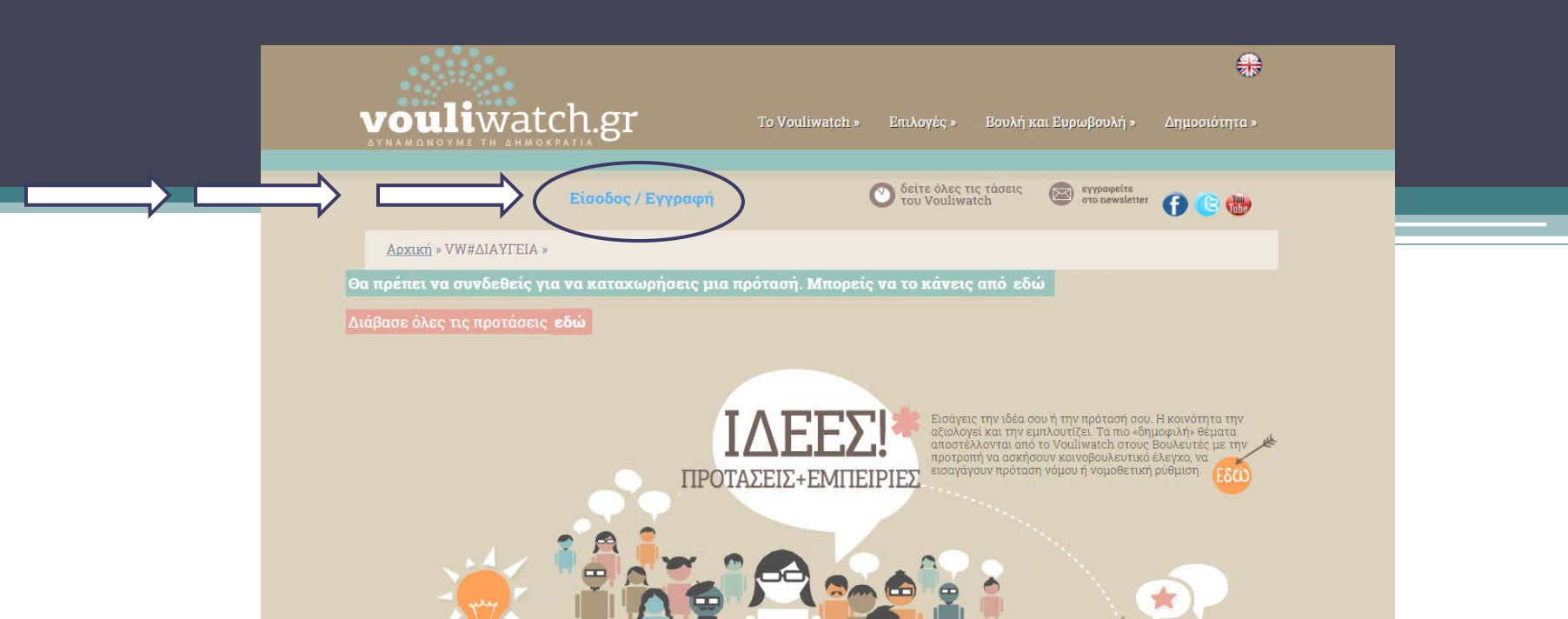

### Πώς συνδέεστε

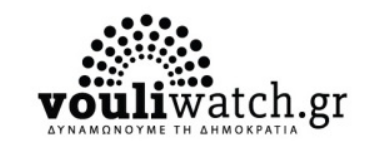

#### α. Συμπληρώνετε: Όνομα Χρήστη (username) Κωδικό Πρόσβασης (password) β. Εναλλακτικά, συνδέεστε μέσω λογαριασμών κοινωνικής δικτύωσης: facebook, google plus, twitter

|  | Είσοδος / Εγγ                         | ραφή                                                                                                    | 🕥 δείτε όλες τις τάσεις<br>του Vouliwatch | εγγραφείτε<br>στο newsletter | 🔁 🕒 🔁 |                                                                                                    |
|--|---------------------------------------|----------------------------------------------------------------------------------------------------|-------------------------------------------|------------------------------|-------|----------------------------------------------------------------------------------------------------|
|  | <u>Αρχική</u> » Εγγραφή / Είσοδος »   |                                                                                                    |                                           |                              |       |                                                                                                    |
|  | Σύνδεση 🏾 🗱 Για να υποβάλλετε ερω     | τήσεις, να σχολιάζετε και να<br>θείτε στο Vouliwatch.                                                                                                   | α εισάγετε ιδέες και προτάσεις            |                              |       | _                                                                                                    |
|  | Σύνδεση με social media<br>Συνδεθείτε | Σύνδεση με e-<br>Ονομα χρήστη (userna<br>dokimastikosvouleftis]<br>Κωδικός πρόσβασης<br><br>Απομνημόνευση κ<br>ΣΥΝΔΕΣΗ<br>Εγγραφή<br>Έχασα τον κωδικό τ | mail<br>ame)<br>μου                       |                              |       | *Τα μοναδικά για<br>κάθε Βουλευτή<br><b>όνομα χρήστη</b><br>και <b>κωδικός</b><br><b>πρόσβασης</b><br>αναγράφονται<br>στην επιστολή |
|  |                                       |                                                                                                    |                                           |                              |       |                                                                                                    |

#### Αφού συνδεθείτε, επιλέγετε **΄Διαχείριση Προφίλ'**

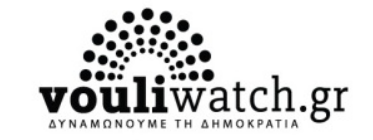

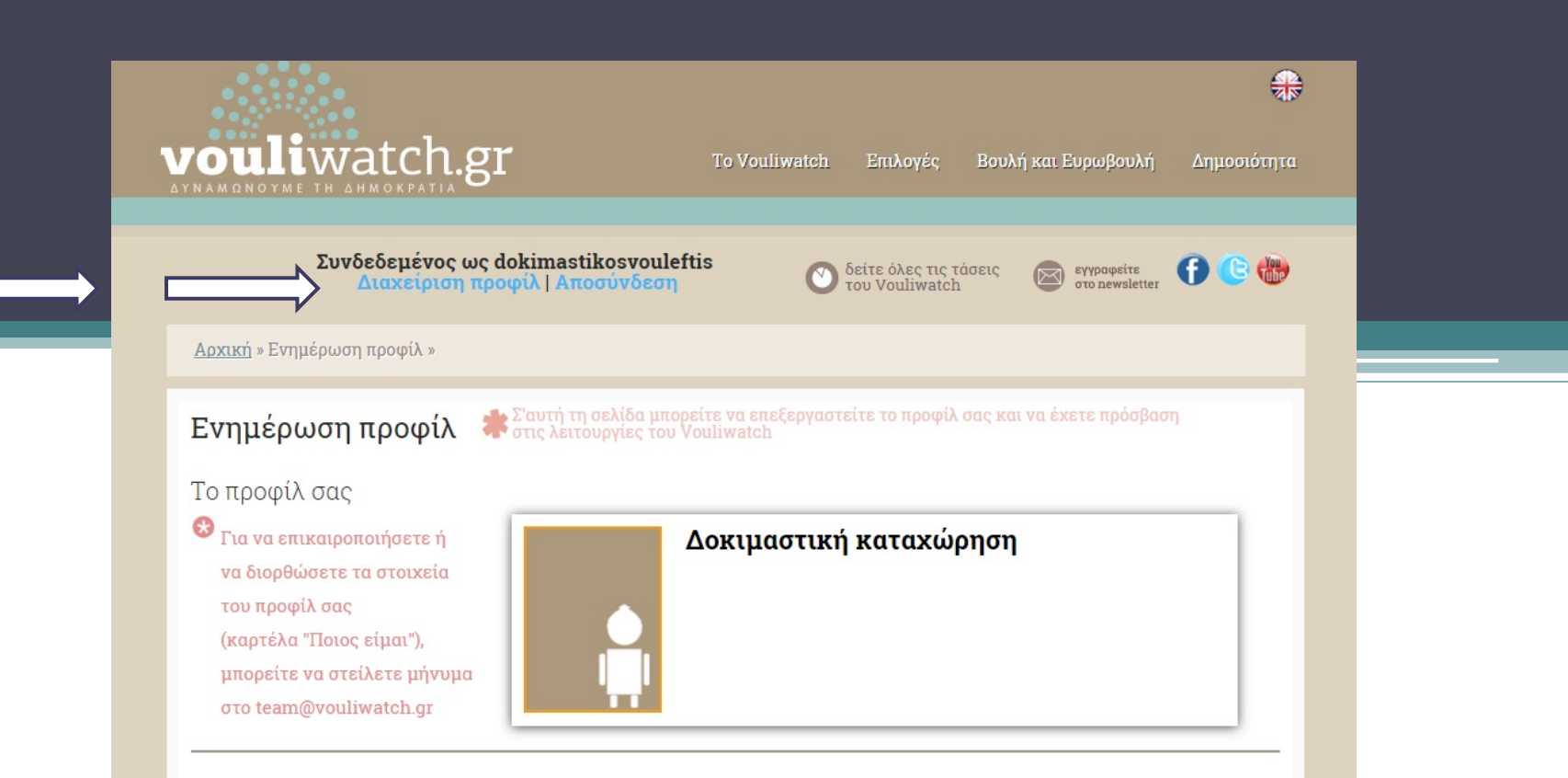

### Στη Διαχείριση Προφίλ, έχετε τις εξής επιλογές:

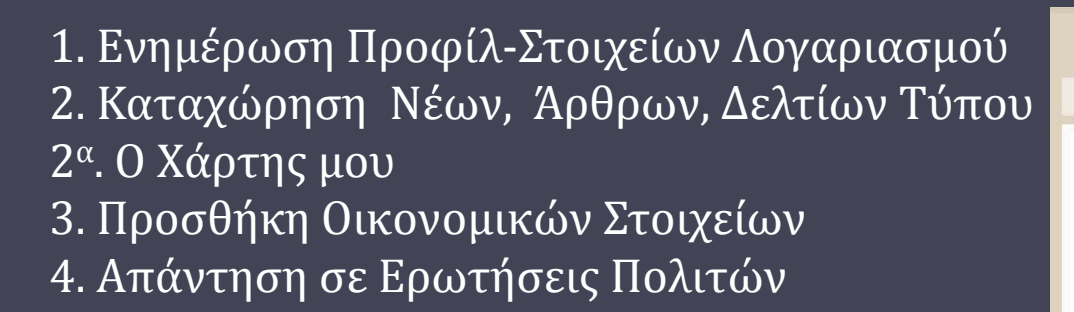

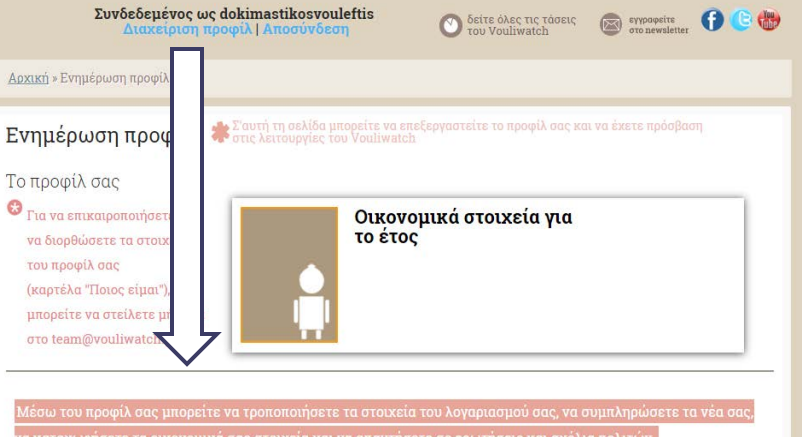

Μέσω του προφίλ σας μπορείτε να τροποποιήσετε τα στοιχεία του λογαριασμού σας, να συμπληρώσετε τα νέα σας,

να καταχωρήσετε τα οικονομικά σας στοιχεία και να απαντήσετε σε ερωτήσεις και σχόλια πολιτών.

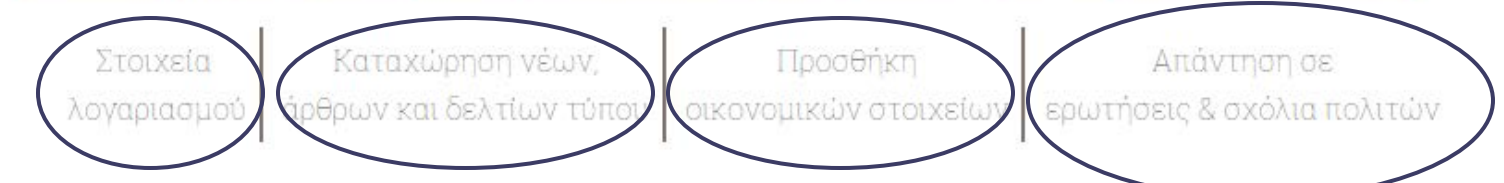

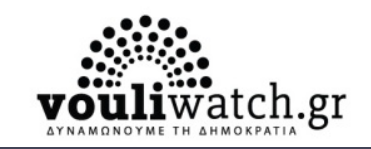

### 1. Ενημέρωση Προφίλ

Τα προσωπικά στοιχεία του λογαριασμού του βουλευτή α. Όνομα χρήστη - βουλευτή

β. Στοιχεία επικοινωνίας: e-mail

γ. Ασφάλεια Λογαριασμού: συνθηματικό/κωδικός χρήστη

| Στοιχεία λογαριασμού                                                                                                    |                                                                                                    |
|----------------------------------------------------------------------------------------------------|----------------------------------------------------------------------------------------------------|
| Ονομα<br>Ονομα χρήστη dokimastikosvouleftis<br>Το όνομα χρήστη δεν μπορεί να<br>αλλάξει.<br>Θέλω να εμφανίζεται το δημόσιο όνομά μου σαν<br>dokimastikosvouleftis | Ασφάλεια λογαριασμού<br>Νέο Συνθηματικό<br>Σε περίπτωση που θέλετε να αλλάξετε τον κωδικό σας, τον<br>πληκτρολογείτε εδώ. Σε αντίθετη περίπτωση, αφήνετε αυτό το πεδίο<br>κενό.<br>Παρακαλούμε πληκτρολογείστε ξανά το νέο σας κωδικό εδώ.             |
| Στοιχεία επικοινωνίας         Ηλ. διεύθυνση(υποχρεωτικό)         panagiotis.kokas@gmail.com         Ιστοσελίδα         dokimastikosvouleftis                      | Πολύ αδύναμο<br>Συμβουλή: Ο κωδικός πρέπει να είναι τουλάχιστον 7 χαρακτήρες. Για να<br>είναι ακόμα πιο ισχυρός χρησιμοποιήστε κεφαλαίους και πεζούς<br>χαρακτήρες καθώς νούμερα και σύμβολα όπως: ! " ? \$ % ^ & ).<br>Αποθήκευση Αλλαγών / Ενημέρωση |

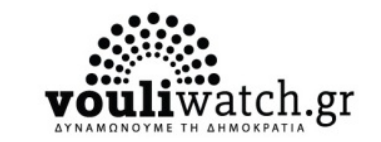

### 1. Ενημέρωση Προφίλ

#### Για αποθήκευση των τροποποιήσεων επιλέγετε 'Αποθήκευση Αλλαγών / Ενημέρωση'

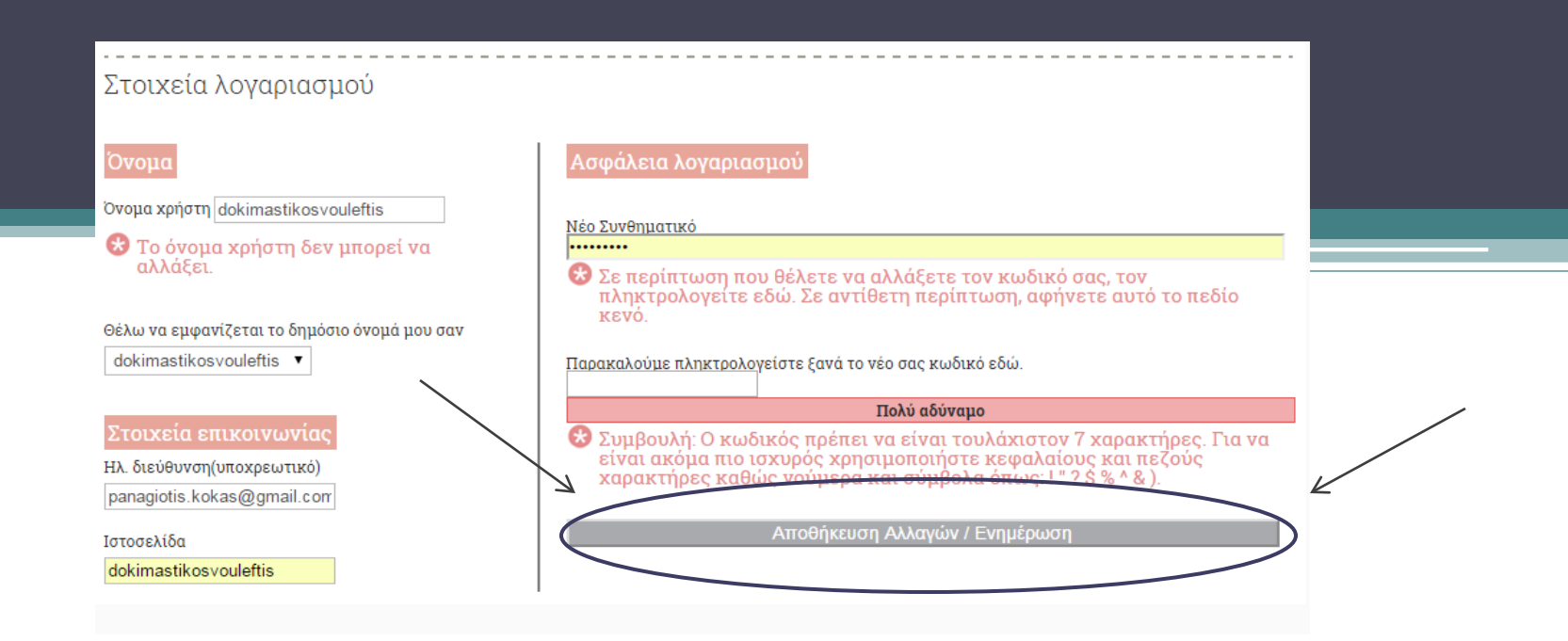

#### 2. Τα νέα μου

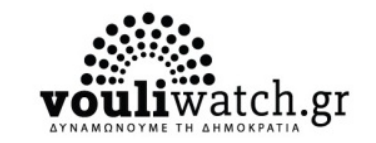

Στην ενότητα **'Τα Νέα μου**' μπορείτε να καταχωρήσετε / προσθέσετε Δελτία Τύπου και ανακοινώσεις σχετικά με τη δραστηριότητα του Βουλευτή και οποιαδήποτε είδηση επιθυμείτε να επικοινωνήσετε στο κοινό και τους πολίτες μέσω της πλατφόρμας.

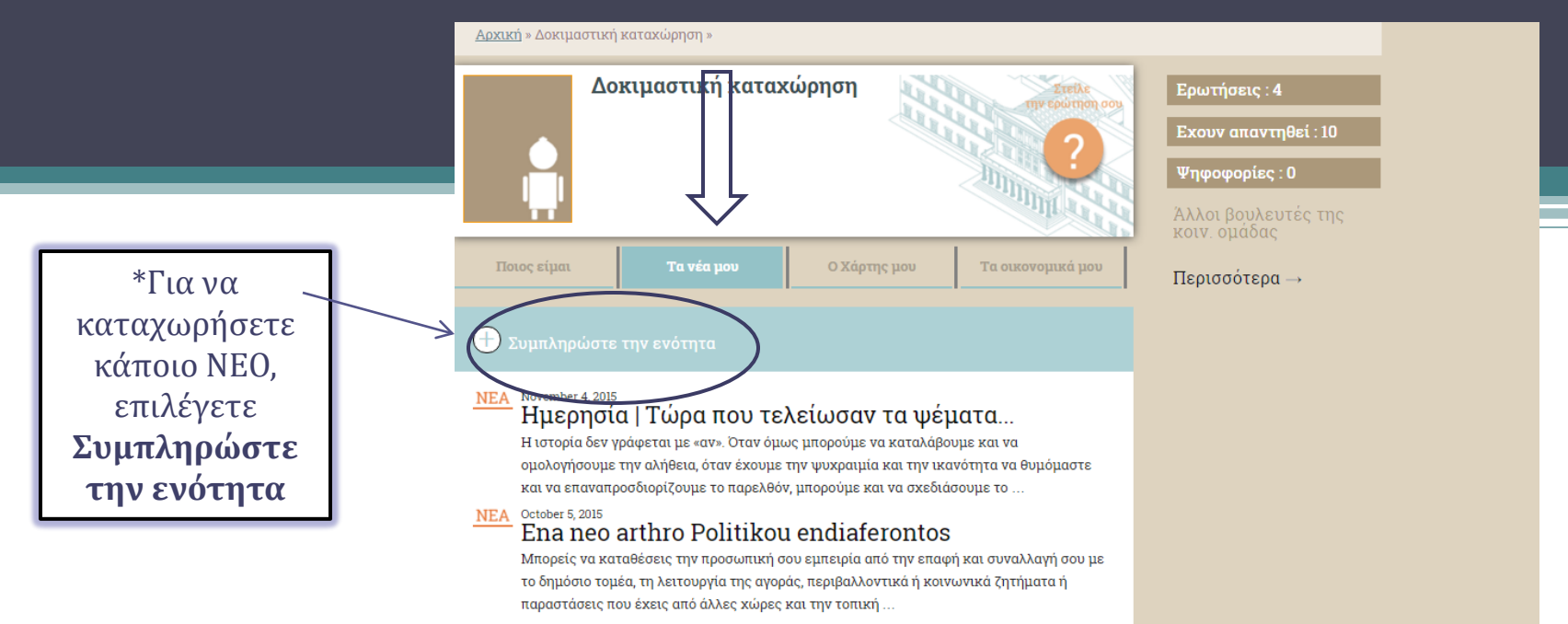

#### 2. Τα νέα μου | Καταχώρηση

Συμπληρώνετε τα πεδία

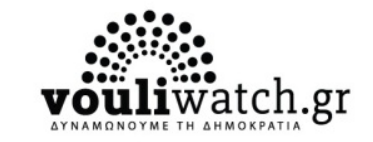

Θέμα Είδος Καταχώρησης Κατηγορία Περιεχομένου \*

και την **Περιγραφή** (πληκτρολογείτε το κείμενο στο πλαίσιο ή το αντιγράφετε με copy paste στο πλαίσιο)

| <b>Είδος Καταγώρησης:</b> 3                         | Καταχώρηση νέων,<br>άρθρων & δελτίων τύπο                                                                            | <ul> <li>Εδώ μπορείτε να καταχωρήσετε νέα, άρθρα και δελτία τύπου, τα οποία θα</li> <li>ἐμφανίζονται στην ενάτητα "Τα νέα μου". Σημείωση: όπου εμφανίζεται το σύμβολο του αστερίσκου* σημανει ότι το πεδίο είναι υποχρεωτικό και πρέπει να συμπληρωθεί.</li> </ul> |
|-----------------------------------------------------|----------------------------------------------------------------------------------------------------|----------------------------------------------------------------------------------------------------|
| επιλογές                                            | Θέμα *                                                                                                    | Περιγραφή                                                                                                    |
| α. Άρθρο Πολιτικού<br>Περιεχομένου                  | Ο Καιροφία το πεδίο Είδος Καταχώρησης Αρθρο Πολιτικού ενδιαφέροντος                                                  |                                                                                                    |
| β. Δελτίο Τύπου                                     | Κατηγορία Περιεχομένου                                                                                               |                                                                                                    |
| γ. Αλλό νέο                                         | οpen source<br>Ανοικτή Διακυβέρνηση<br>Δάση<br>Δικαιοσύνη                                                            |                                                                                                    |
| *Εδώ μπορείτε να                                    | <ul> <li>Εκπαίδευση</li> <li>Οικονομία</li> <li>Παιδεία</li> </ul>                                                   | Υποχρεωτικό πεδίο Συσχέτιση περιεχομένου με τοποθεσία;                                                                                                    |
| επιλέξετε <b>περισσότερες</b><br>από μία κατηγορίες | <ul> <li>Περιβάλλον</li> <li>Πληροφορική</li> <li>Πολεοδομία</li> <li>Πολιτικό σύστημα</li> <li>Τουρισμός</li> </ul> | Σύρετε τον δείκτη για να εντοπίσετε το σημείο επάνω στον χάρτη.<br>Εντοπίστε το σημείο με βάση τη Διεύθυνση.<br>Chaidari, Περιστέρι                                                                                                    |

#### 2. Καταχώρηση Νέων, Άρθρων, ΔΤ

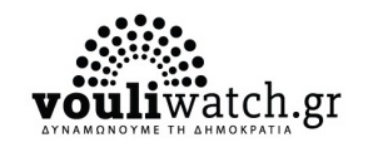

**ΧΑΡΤΗΣ | Συσχέτιση είδησης με χάρτη** (πχ. Ομιλία στην Πάτρα) : μπορείτε να πληκτρολογήσετε διεύθυνση ή να σύρετε τον δείκτη πάνω στον χάρτη για να εντοπίσετε το σημείο που σας ενδιαφέρει **\*Προαιρετικά** 

Συσχέτιση περιεχομένου με τοποθεσία;

Σύρετε τον δείκτη για να εντοπίσετε το σημείο επάνω στον χάρτη.

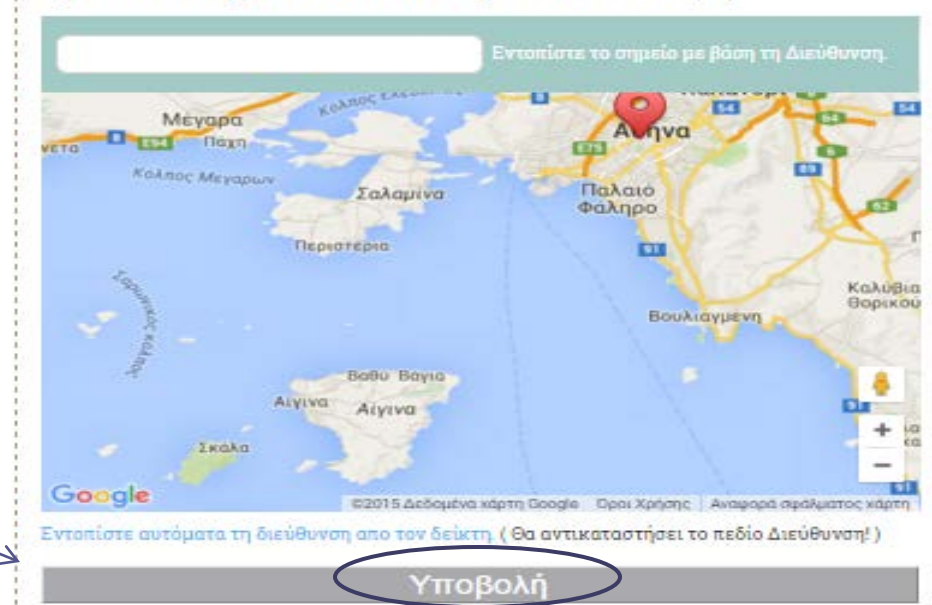

\*Μπορείτε να αποθηκεύσετε το περιεχόμενο επιλέγοντας την εντολή **Υποβολή** 

#### 2α. Ο Χάρτης μου

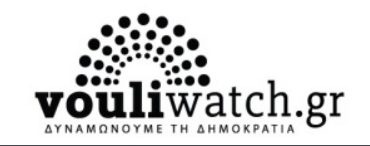

Για να δείτε τα Δελτία τύπου σας ή τα Νέα Άρθρα ως γραφική απεικόνιση στον Χάρτη, επιλέγετε αντιστοίχως 'Δ.Τ.' ή 'Νέα'. Στο παράδειγμα, έχουν επιλεγεί τα δελτία τύπου

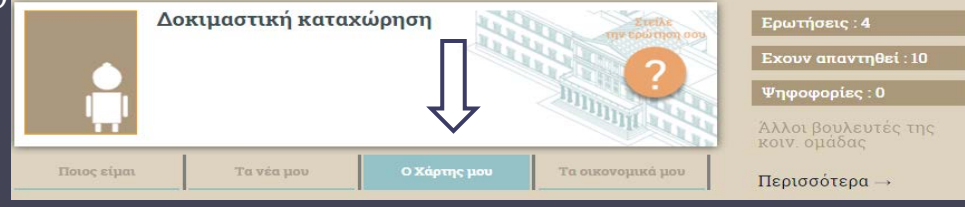

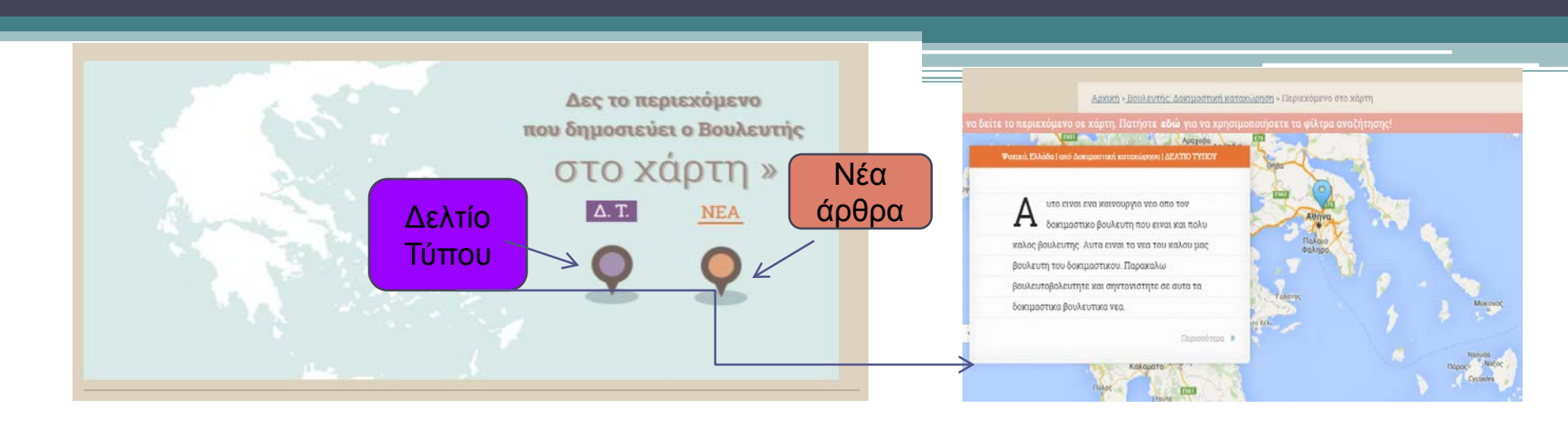

#### 3. Προσθήκη Οικονομικών Στοιχείων

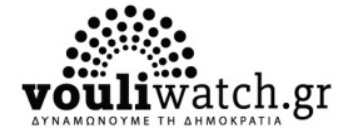

Προσθήκη οικονομικού έτους (πχ.2014, 2015 κ.ο.κ.) Βουλευτική αποζημίωση (π.χ. 40000 Ευρώ) Εισόδηματα (άλλες πηγές) Καταθέσεις (σε τράπεζες) Ακίνητη περιουσία (π.χ. διαμέρισμα 60τμ, Λάμπρου Κατσώνη 7, Νεάπολη Αθήνας) Στοιχεία συζύγου (προαιρετική συμπλήρωση)

Εάν επιθυμείτε να συμπληρώσετε και επιπλέον στοιχεία στα υποχρεωτικά πεδία, επιλέγετε το '**Προσθήκη Πεδίου'** 

| Ιροσθήκη<br>οικονομικών στοιχείων         | Σ'αυτή τη σελίδα μπορείτε να προσθέσετε τα οικονομικά σας στοιχεία, τα οπο<br>εμφανίζονται στην ενότητα "Τα οικονομικά μου" του προφίλ σας - Τα περιεχά<br>προωθείται στην Ομάδα του VW (team@vouliwatch.gr). Αφού συμπληρώσετε<br>της παρακάτω φόρμας πατήστε "Υποβολή" | οία θα<br>όμενο<br>τα πεδ |
|-------------------------------------------|----------------------------------------------------------------------------------------------------|---------------------------|
| Επιλέξτε οικονομικό έτος που αφορά *      |                                                                                                    |                           |
| 2015                                      |                                                                                                    | 0                         |
| Βουλευτική αποζημίωση *                   |                                                                                                    |                           |
| Εισοδήματα (άλλες πηγές) *<br>Περιγραφή * | Ποσό *                                                                                                    | -                         |
|                                           |                                                                                                    | η πεδίου                  |
| Καταθέσεις *                              |                                                                                                    |                           |
|                                           | Hagé                                                                                                    |                           |
| Περιγραφή *                               | 11000 -                                                                                                    |                           |

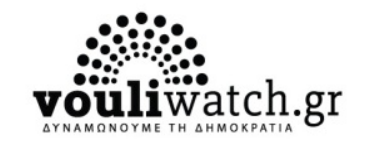

#### 3. Προσθήκη Οικονομικών Στοιχείων

# Επισυνάπτετε αρχείο ή το συμπληρώνετε επιτόπου και, στη συνέχεια, αποθηκεύετε την ενημέρωση των στοιχείων.

| Μπορείτε να<br>επισυνάψετε<br>κατευθείαν και το<br>αρχείο πόθεν έσχες.<br>Μετά τη συμπλήρωση<br>όλων, επιλέγετε<br>'υποβολή | Προσθήκη πεδίου     Ακίνητη περιουσία συζύγου     Προσθήκη ακίνητης περιουσίας     Προσθήκη ακοίου     Προσθήκη πεδίου     Επισύναψη αρχείου πόθεν έσχες |
|----------------------------------------------------------------------------------------------------|----------------------------------------------------------------------------------------------------|
| οικονομικών                                                                                                    | Choose File No file chosen                                                                                                    |
| στοιχείων                                                                                                    | ΥΠΟΒΟΛΗ ΟΙΚΟΝΟΜΙΚΩΝ ΣΤΟΙΧΕΙΩΝ                                                                                                    |

#### 4. Απάντηση σε Ερωτήσεις & Σχόλια Πολιτών

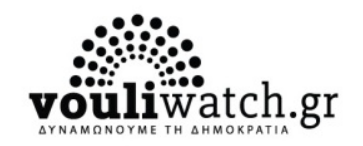

Απάντηση

Στην ενότητα αυτή, μπορείτε να δείτε όλες τις ερωτήσεις που έχετε λάβει από τους πολίτες και να τους απαντήσετε. Εμφανίζονται, επίσης, και το σύνολο των

απαντήσεων του Βουλευτή.

|                  |             | A RECEIPTION OF A | Manufacture and Annual Annual Annual Annual Annual Annual Annual Annual Annual Annual Annual Annual Annual Annu |
|------------------|-------------|-------------------|----------------------------------------------------------------------------------------------------|
|                  |             |                   |                                                                                                    |
| Στοιχεία         | wv          |                   | Απάντηση σε ερωτήσειςδοχόλια                                                                                    |
| valabraattan abi | tunou   oka |                   | dow moveran                                                                                                    |
|                  |             |                   |                                                                                                    |

Στο πλαίσιο της ερώτησης στην οποία επιθυμείτε να απαντήσετε, Επιλέγετε 'απάντηση'.

#### gkollias 28/04/2014

#### Κύριε Νικολόπουλε,

Ποιες είναι οι προτάσεις το κόμματος σας για την έξοδο από την κρίση; Τι το διαφορετικό έχει να προσφέρει η παράταξη σας από τα υπόλοιπα αντι-μνημονιακά κόμματα; Με άλλα λόγια, γιατί να σας ψηφίσω;

Γιώργος Κόλλιας

#### f У 📴 in

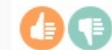

Το βλέπουν θετικά 1 :: Το βλέπουν Αρνητικά 0

#### 4. Απάντηση σε Ερωτήσεις & Σχόλια Πολιτών

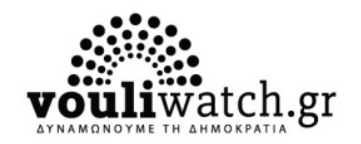

Στην ενότητα αυτή, μπορείτε να δείτε όλες τις ερωτήσεις που έχετε λάβει από τους πολίτες και να τους απαντήσετε. Εμφανίζεται, επίσης, και το σύνολο των απαντήσεων του Βουλευτή.

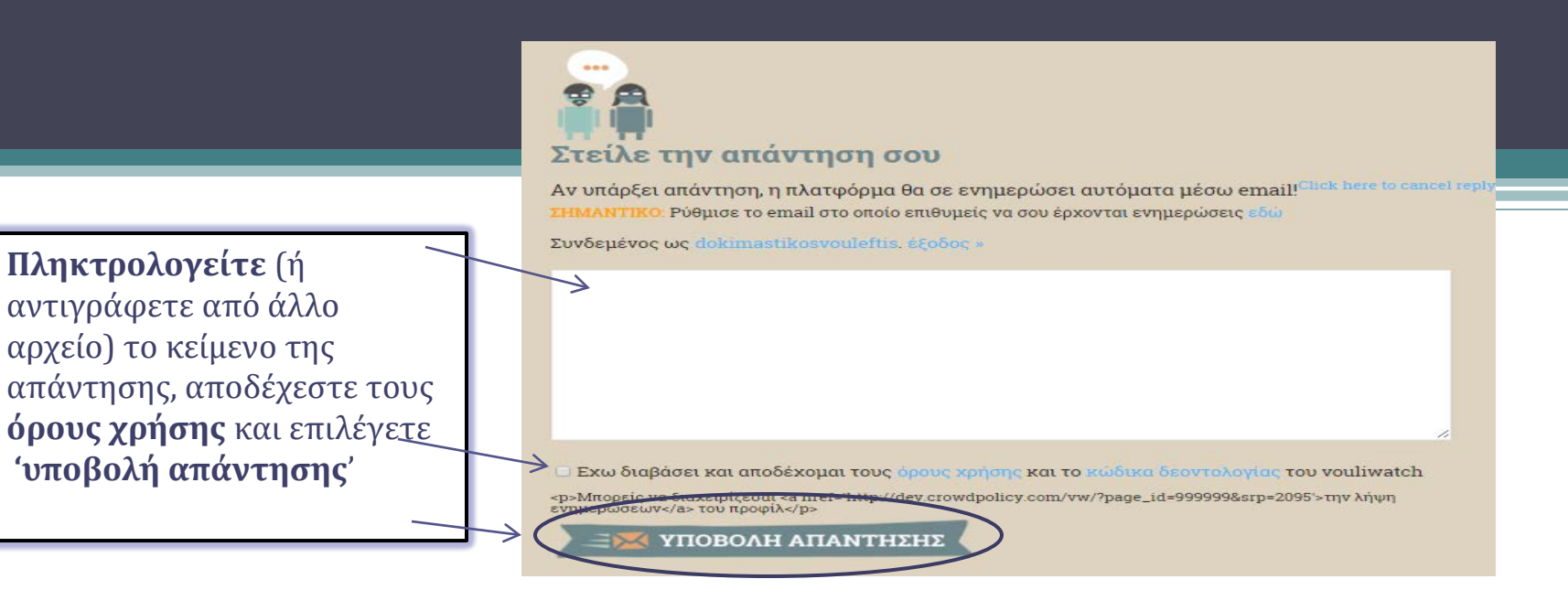

Σας ευχαριστούμε πολύ! Η ομάδα του Vouliwatch

Επικοινωνία:
 τηλ. 213 038640
 press@vouliwatch.gr

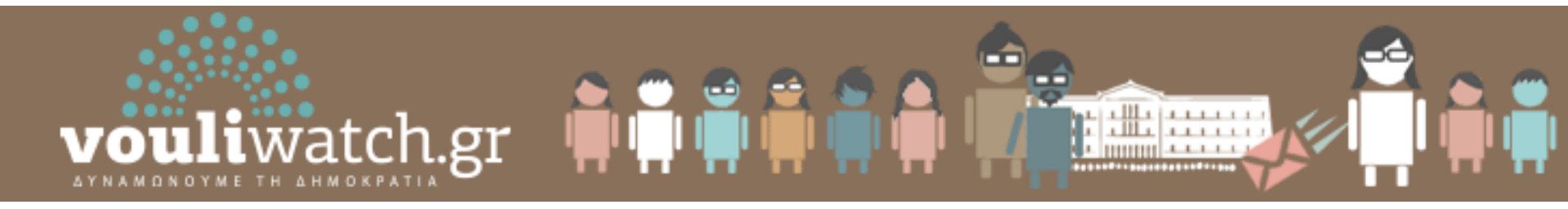